## Quality Provider Program: Troubleshooting Dashboard Errors

### General Instructions: For all issues encountered, first clear your browser cache based on the steps listed below.

#### **Chrome Instructions**

- 1. Click on the Chrome window and then select "Ctrl+Shift+Delete."
- 2. You should then see a pop-up window (see below), and make sure ALL boxes are checked.
- 3. Then, click on "Clear data."

## Clear browsing data Basic Advanced Time range Last 7 days **Browsing history** $\checkmark$ Clears history and autocompletions in the address bar. Cookies and other site data $\checkmark$ Signs you out of most sites. Cached images and files Frees up less than 320 MB. Some sites may load more slowly on your next $\checkmark$ visit. Clear data Cancel

Specific error messages are addressed on the subsequent pages.

#### **Microsoft Edge Instructions**

- 1. Click on the Edge window, and select "Ctrl+Shift+Delete."
- 2. Select all four boxes in the pop-up window that opens.
- 3. Make sure the "Time range" is set to "All time."
- 4. Then, click on "Clear now."

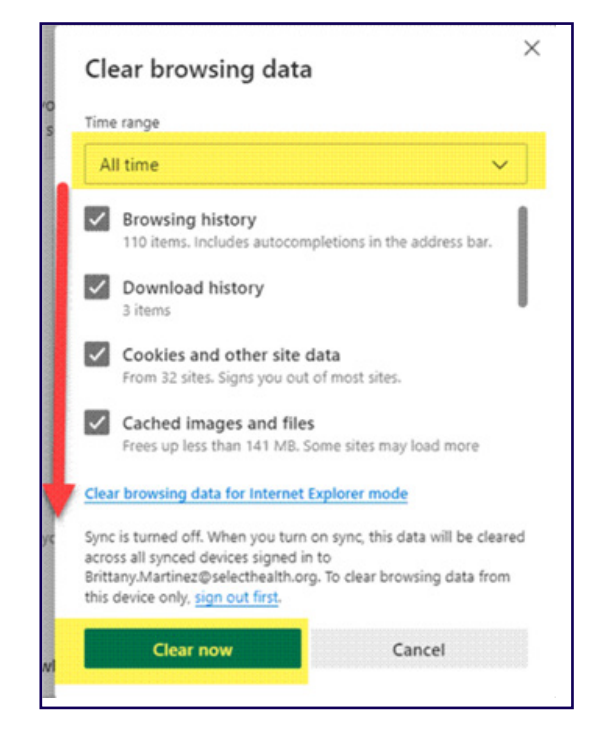

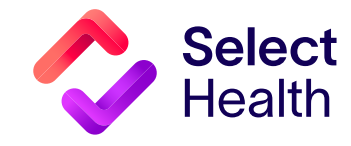

#### Error — Tableau: Unable to Sign in Message

If you receive this error message, please send a screenshot of the window (see right) to your QPP representative, and ask if they can confirm your account is still active.

#### If your account is NOT active:

- Call the help desk 801-442-7979, Option 2. Be sure to tell the person who answers:
  - Your name and clinic name.
  - You cannot log in to view your clinic's data in the report hub for the Quality Provider Program but should have access.
  - Your LDAP user name. If needed, ask your QPP Team to call IT on your behalf to determine if your LDAP is expired.
- 2. If the help desk staff cannot help, contact your QPP representative to check your access.

#### If your account is active:

- **1.** Try to access your account on a different device, such as personal computer or cellular device, apart from the clinic wifi or VPN.
- 2. If you can access your account on a different device, contact your clinic IT for support. The error could be resulting from a clinic's firewall/safety feature.
- **3.** If you cannot access your account, send your QPP representative a screenshot and description of the error you are experiencing.

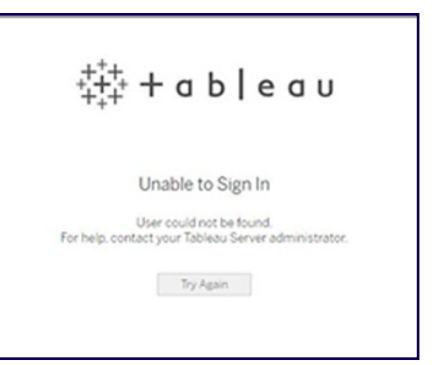

#### Error — Tableau: Issues with Accessing Clinic Reports

#### If you can log in, but the Super Clinic filter is not working:

 Click on refresh icon at the top of the page.
 If that does not work, please send a screenshot and description of the error you are experiencing to your QPP representative.

| 5 C 5                                                                                     | ß             | G                 |                |      | 🗄 View: Original    | / <u>1</u> 1 Da | ita Guide | ~ Metrics   |
|-------------------------------------------------------------------------------------------|---------------|-------------------|----------------|------|---------------------|-----------------|-----------|-------------|
| CLINICAL_SUMMAR                                                                           | Y IV          | TES_              | SUMM           | IARY | PERFORMANCE_TRACKER | GAPS_LIST       | MEMBE     | R_COMPLIANC |
| Select<br>Health                                                                          | Gap:<br>Updat | s by M<br>ed 5/2: | Memt<br>1/2024 | ber  |                     |                 |           |             |
| Data Filters                                                                              |               |                   |                |      |                     |                 |           |             |
| Super Clinic (None)  Select Health Product (None)  Measure Specialty (None)  Measure Name |               |                   |                |      | Þ                   |                 |           |             |

| Page unavailable<br>To see this page, request access from the owner.<br>Request Access<br>Explore other content | You should also send your QPP<br>representative a screen shot and<br>problem description if you click on<br>the link in the Report Hub and get an<br>access denied error. |  |  |  |  |
|----------------------------------------------------------------------------------------------------|----------------------------------------------------------------------------------------------------|--|--|--|--|
| Either the view doe                                                                                             | That page could not be accessed.<br>her the view does not exist or you do not have the necessary permissions.                                                             |  |  |  |  |

# Error Message: Unauthorized. An error occurred. Please contact your System Administrator

- 1. Make sure your network is working.
- If your network is stable and you are still getting this error message, send your QPP representative a screenshot and description of the error.

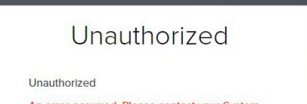

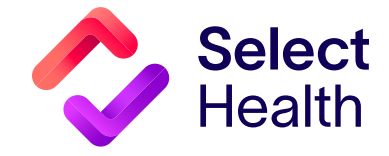